# **L401U** 1" 大振膜 USB 麦克风

# 驱动程式安装指南

### Contact

中国地区营销和业务 旭广企业发展(上海)有限公司 021-69223756 shsales@superlux.com.tw support\_cn@superlux.com.tw

国际营销和业务 广范实业有限公司 +886-2-26931323 sales@superlux.com.tw

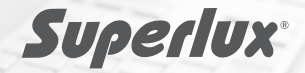

简体中文

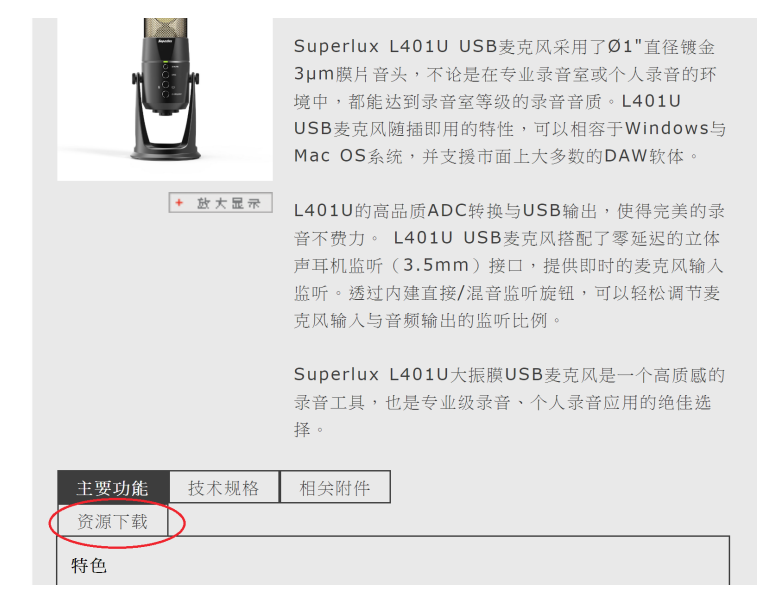

STEP 1 搜寻官网 <u>www.superlux.com.tw</u>,在搜寻列中输入L401U 或是从 <u>www.superlux.com.tw</u> → 个人音频 → 有线麦克风 → USB 麦克风中找到 L401U,点击进入产品页面

|              | <u>L401U高解析照片</u>          | 2114KB | png |
|--------------|----------------------------|--------|-----|
| 影音檔<br>L401U | L401U XP驱动程式               | 5207KB | zin |
| L401U        | <br>L401U Win10 & Win7驱动程式 | 4946KB | zip |
|              |                            |        |     |

STEP 2 进入L401U产品页面,点击"资源下载"找到"影音档"栏位中对 应您的电脑版本的驱动程式,双击后下载驱动程式

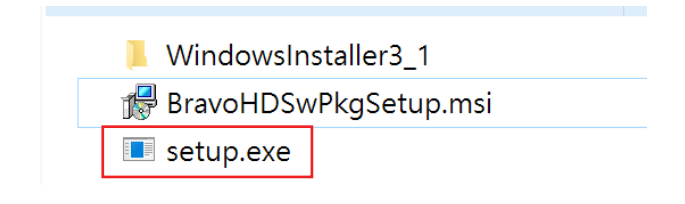

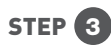

下载驱动程式压缩档后,进行解压缩,打开资料夹找到档名为 "setup.exe"的安装档,双击安装档进行安装

| ₩ BRAVO-HD                                                                                                    | -                             | _                         |                                   | ×              |
|----------------------------------------------------------------------------------------------------|-------------------------------|---------------------------|-----------------------------------|----------------|
| Welcome to the BRAVO-HD Setup Wizard                                                                                                    |                               |                           |                                   |                |
| The installer will guide you through the steps required to instal on your computer.                                                                                                    | BRAV                          | (O-HE                     | ) ver 3.5.                        | 0.23           |
| WARNING: This computer program is protected by copyright la<br>treaties. Unauthorized duplication or distribution of this program<br>result in severe civil or criminal penalties, and will be prosecute<br>possible under the law. | w and<br>n, or ar<br>ed to th | interi<br>ny por<br>ne ma | national<br>tion of it<br>ximum e | , may<br>xtent |
| Cancel < E                                                                                                    | Back                          |                           | Next                              | $\rightarrow$  |

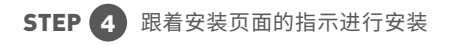

| 滑 BRAVO-HD                                              |                      |                 | -         |                     | ×              |
|---------------------------------------------------------|----------------------|-----------------|-----------|---------------------|----------------|
| Select Installation Folder                              |                      |                 |           |                     |                |
| The installer will install BRAVO-HD to                  | o the following fol  | der.            |           |                     |                |
| To install in this folder, click "Next". T<br>"Browse". | o install to a diffe | rent folder, en | ter it be | el <b>ow o</b> r cl | ick            |
| Folder:                                                 |                      |                 |           |                     |                |
| C:\Program Files (x86)\SaviAudio\BRA                    | VO-HD\               |                 | E         | Browse              |                |
|                                                         |                      |                 | D         | isk Cost            |                |
| Install BRAVO-HD for yourself, or f                     | or anyone who us     | es this compu   | iter:     |                     |                |
| <ul> <li>Everyone</li> </ul>                            |                      |                 |           |                     |                |
| ● Just me                                               |                      |                 |           |                     |                |
|                                                         | Cancel               | < Back          |           | Next >              | $\overline{)}$ |

| BRAVO-HD                                |                 |         | - |        | ×         |
|-----------------------------------------|-----------------|---------|---|--------|-----------|
| Confirm Installation                    |                 |         |   |        |           |
| The installer is ready to install BRAV  | O-HD on your co | mputer. |   |        |           |
| Click "Next" to start the installation. |                 |         |   |        |           |
|                                         |                 |         |   |        |           |
|                                         |                 |         |   |        |           |
|                                         |                 |         |   |        |           |
|                                         |                 |         |   |        |           |
|                                         |                 |         |   |        |           |
|                                         |                 |         |   |        |           |
|                                         | Cancel          | < Back  |   | Next > | $\supset$ |
|                                         |                 |         |   |        |           |

| BRAVO-HD                         |           | _      |       |
|----------------------------------|-----------|--------|-------|
| Installation Complete            |           |        |       |
| BRAVO-HD has been successfully i | nstalled. |        |       |
| Click "Close" to exit.           |           |        |       |
|                                  |           |        |       |
|                                  |           |        |       |
|                                  |           |        |       |
|                                  |           |        |       |
|                                  |           |        |       |
|                                  |           |        |       |
|                                  | Cancel    | < Back | Close |

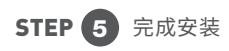

#### System restart required

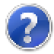

If you want to complete the installation of this software package, you have to restart the system! Please click button "Yes" to restart the system right now. If you want to restart the system later yourself, please click button "No".

(If you click button "Yes", system will be restarted in 60 seconds.)

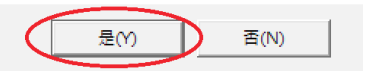

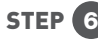

STEP 6 完成安装后,系统会要求自动重新开机,点击 "Yes" 按钮来进行 重新开机,重新开机后即可使用

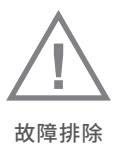

Win7系统如果安装好驱动后,声卡无法识别(提示数字签名问题),请安装 以下系统补丁!

为解决Win7未更新系统无法辨识SHA256签章导致driver无法运作,请参考 https://technet.microsoft.com/en-us/library/security/3033929.aspx

请下载下列微软更新,并依序安装3035131和3033929更新:

## 1. Win7 x86 SP1

KB3035131 https://www.microsoft.com/en-us/download/details.aspx?id=46017 KB3033929 https://www.microsoft.com/en-us/download/details.aspx?id=46078

# 2. Win7 x64 SP1

KB3035131 https://www.microsoft.com/en-us/download/details.aspx?id=46009 KB3033929 https://www.microsoft.com/en-us/download/details.aspx?id=46148